# 二维总线系统装机说明文档版本更新记录

| 更新日期       | 最新版本号  | 更新日志       | 备注 |
|------------|--------|------------|----|
|            |        |            |    |
|            |        |            |    |
|            |        |            |    |
| 2024-11-19 | V1.0.0 | 二维总线系统装机手册 |    |

#### 目录

| 第一章 产品概述2                              |
|----------------------------------------|
| 第二章 接线说明2                              |
| 2.1. 接口概述 2                            |
| 2.2. 接口说明 2                            |
| 2.3. 接线说明                              |
| 第三章 安装说明5                              |
| 3.1. 安装前准备5                            |
| 3.1.1. 主机推荐配置5                         |
| 3.1.2. 更改主机 IP 地址5                     |
| 3.2. 安装软件6                             |
| 3.3. 连接从站                              |
| 3.4. 扫描从站                              |
| 第四章 机床调试7                              |
| 4.1. 配置参数                              |
| 4.1.1. 配置轴参数                           |
| 4.1.2. 配置激光器参数                         |
| 4.1.3. 配置 IO 参数8                       |
| 4.1.4. 配置调高器参数8                        |
| 4.1.5. 配置焦点参数8                         |
| 4.1.6. 全局参数配置9                         |
| 4.1.7. 点动参数配置9                         |
| 4.1.8. 调高参数配置10                        |
| 4.1.9. 点射参数配置11                        |
| 4.2. 轴调试12                             |
| 4.2.1. 限位调试(注意: 此步骤电机应全程处于不上使能状态! ).12 |
| 4.2.2. 回原点12                           |
| 4.3. IO 调试12                           |
| 4.4. 标定                                |
| 4.5. 切割13                              |
| 第五章 注意事项14                             |
| 5.1. 接线注意事项14                          |
| 5.1.1. 拖链线布线规范14                       |
| 5.1.2. 机床布线规范15                        |

# 第一章 产品概述

LBC40 是一套针对金属板材光纤激光切割机的精密加工运动控制系统。

本产品适用于低功率激光切割,EtherCAT 总线伺服控制机床,搭载自主研发的软件 CDCUT,能实现任意图形的平板切割。拥有图纸处理,路径规划,轨迹工艺,加工工艺,速度规划等丰富的功能。具有飞切、排样、圆盘寻中、五级穿孔、穿孔除渣、全自动 PLC 等特色功能,可适用于快速切割,循环加工的场景。广泛应用于钣金、厨具、灯具等行业,本装机手册仅作装机指导作用。

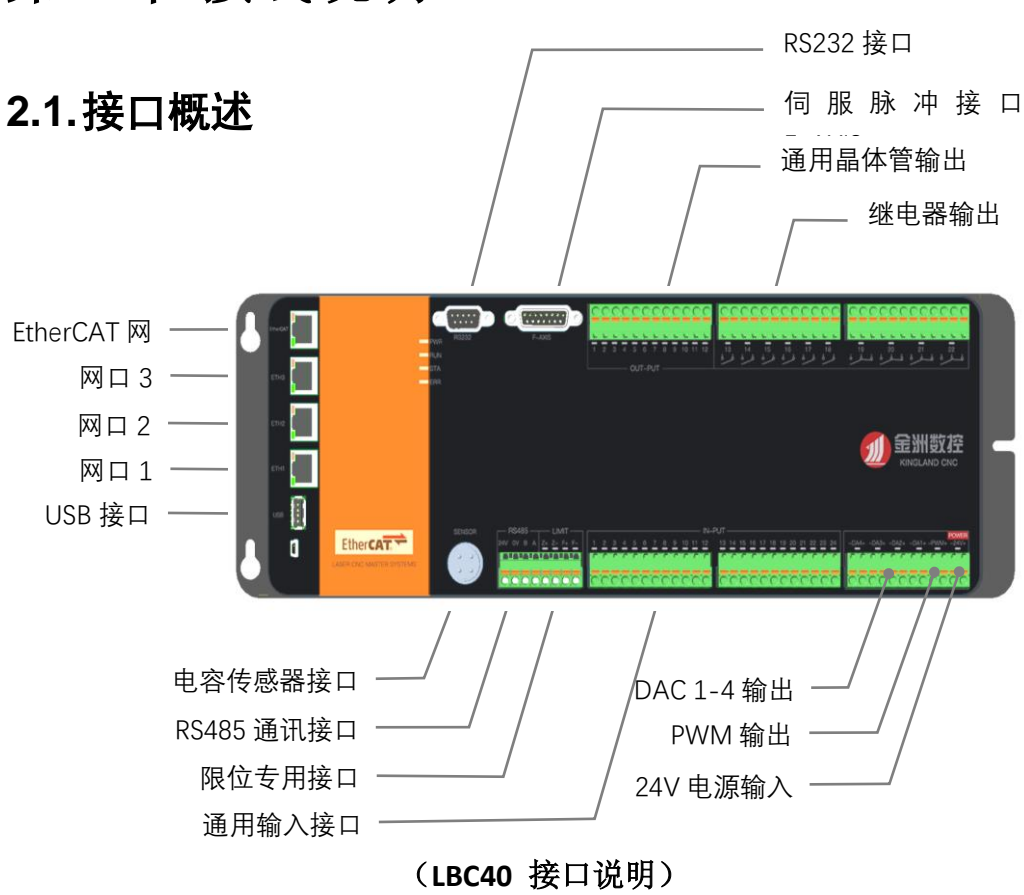

## 第二章 接线说明

## 2.2.接口说明

- 1. 伺服控制接口:本系统包含1个伺服控制接口,F-AXIS 轴连接自动调焦轴;
- 2. 网络1接口: IO 板卡拓展接口,可通过此网口连接本公司提供的拓展 IO 模块,进行拓展 IO 数量;

- 3. 网络 2 接口:通过网口 0 连接到 PC 端,用于软件的通讯和控制;
- 4. 网口3接口:调试接口(非技术人员指导勿操作使用);
- 5. EtherCAT 接口:本产品为 EtherCAT 主机,内含总线协议栈,可连接总线型伺服的从站;
- 6. USB 接口: 可用于数据的导入和导出,也可以用于系统的固件升级;
- 7. RS232 接口:专用接口,可用于连接激光器,RS232 通讯;
- 8. RS485 接口: 可连接 RS485 设备,用于监控和测量设备的参数;
- 9. 电源输入: 24V 电源, 建议单独供电, 不要和其他设备共用同一个开关电源;
- 10. PWM 输出接口: PWM 信号用于控制激光器的输出调制信号;
- 11. 模拟量 DA1-DA4: 用于控制激光器的功率,比例阀、模拟量调焦轴等模块;
- 12. 晶体管输出信号: 12 路晶体管输出,具体对应功能可由配置工具软件设置;
- 13. 继电器输出接口: 6 路继电器常开触点输出, 4 路继电器常开和常闭输出, 具体对应功能可由配置工具软件设置;
- **14**. 开关量输入接口:本端子包含 **24** 路通用输入接口,具体对应功能可由配置 工具软件设置;
- **15.** 限位开关接口:端子输入 4 路限位开关信号,分别包括 Z 轴和调焦轴的正限 位、负限位。

<u>/!</u>] 注意

 ① 调焦轴连接的伺服请配置为位置环数字脉冲控制;轴口中伺服使能信号 输出默认为低电平有效;

伺服报警输入信号输出默认为低电平有效; (可通过加工软件设置常开 和常闭选项)

- ② 开关量输入默认输入低电平有效; (可通过加工软件配置功能);
- ③ PWM 输出出厂默认高电平为 24V(若需要 5V 电平,请联系厂家);

④ 限位开关输入默认输入低电平有效,其中 Z+表示正限位, Z-表示负限位。 以此类推。

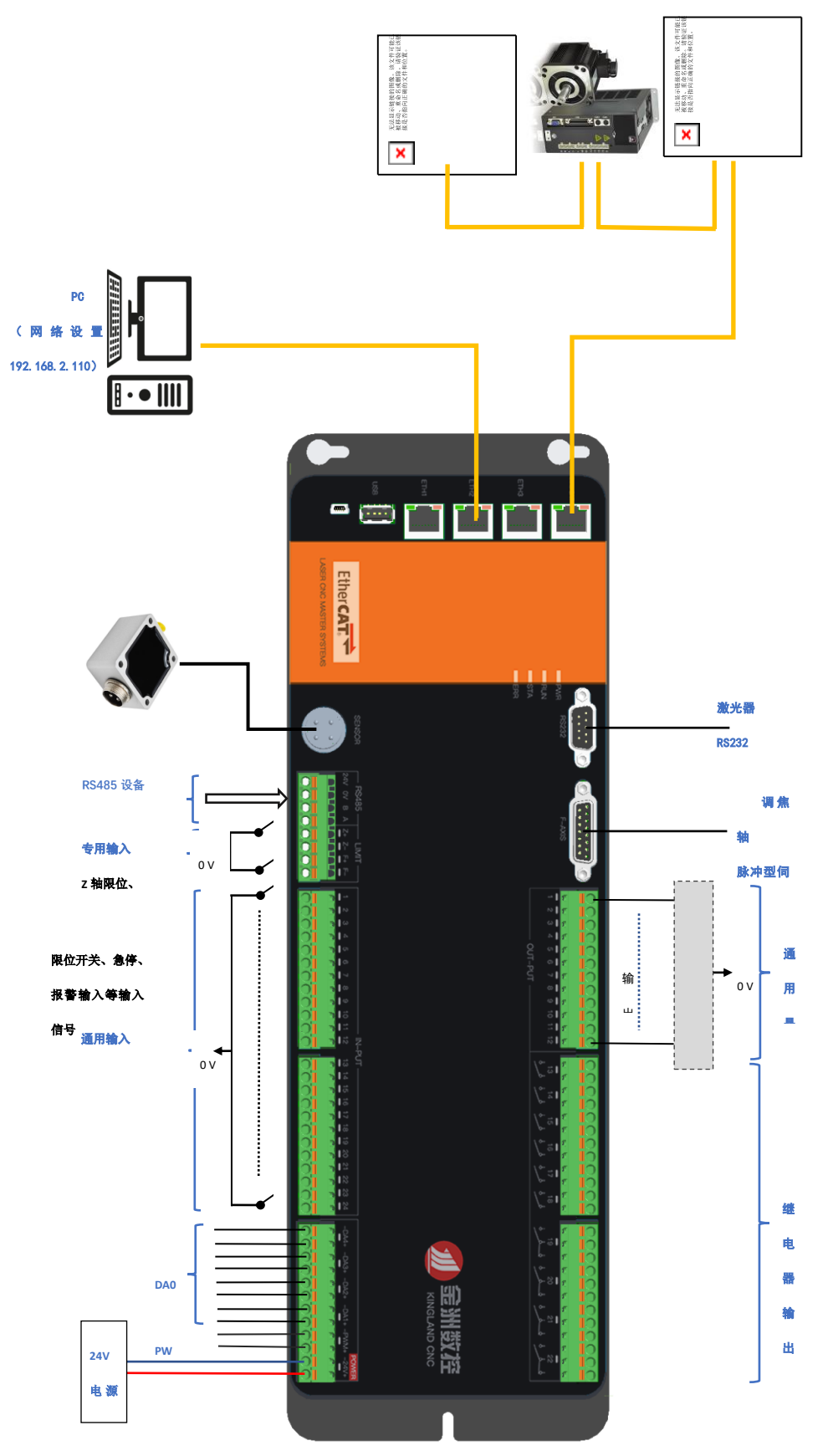

# 第三章 安装说明

## 3.1. 安装前准备

## 3.1.1. 主机推荐配置

| CPU | Inter i5 1.6GHz (4 核)及以上            |
|-----|-------------------------------------|
| 内存  | 8GB 及以上                             |
| 硬盘  | 120GB 及以上                           |
| 网卡  | 2X10/2X100/2x1000 千兆网卡              |
| USB | 4XUSB2.0/4XUSB3.0                   |
| 显示  | 支持 HDMI/VGA                         |
| 系统  | 正版 Windows7(64 位 旗舰版)/ 正版 Windows10 |
|     | (64 位 专业版)                          |

## 3.1.2. 更改主机 IP 地址

**1.** 在桌面找到"网络"快捷方式,点击右键选择"属性",在弹出界面中选择 "更改适配器设置",如下图所示。

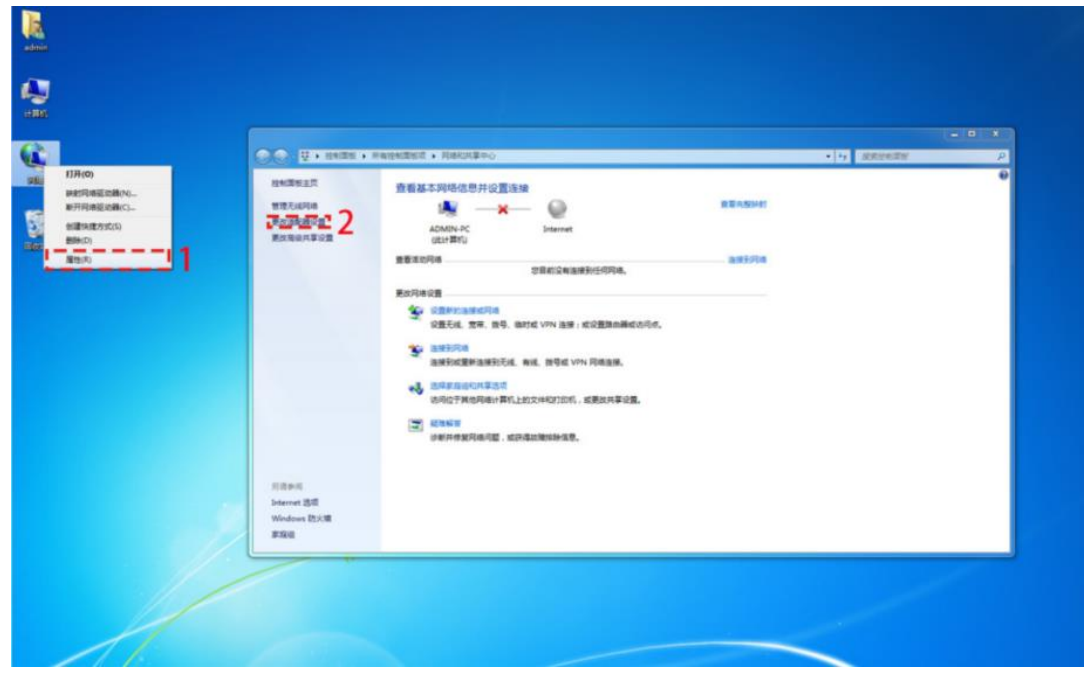

#### 图 3.1.1 更改适配器

2. 在弹出的窗口中,有未识别的网络标识的是已连接网线的网口,此网口即是我们需要更改 IP 地址的网口,如下图所示。

| 00   | ◎ 🔊 → 控制面板 → 网络和 Internet → 网络连接 →                                                                                   | • 4 建麦 <i>同语连接</i> |              |     |  |
|------|----------------------------------------------------------------------------------------------------|--------------------|--------------|-----|--|
| 组织 - | 禁用此网络设备 诊断这个连接 重命名此连接 查看此连接的状态 更改此连接的设置                                                                              |                    | - 1 <u>0</u> | []] |  |
| ×    | 无线网络连接 9<br>非法語<br>Realtek RTL8191SE 802.11b/g/ 本地连接 3<br>Realtek RTL819ISE 802.11b/g/ Intel(R) 82574L Gigabit Netwo |                    |              |     |  |

#### 图 3.1.2 选择网络适配器

3. 右击此网口,选择"属性",在弹出的界面中选"Internet 协议版本 4 (TCP/IPv4)",之后点击"属性",在属性界面中选择"使用下面的 IP 地址",填入表格中的 IP 地址和子网掩码,点击"确定"完成更改。

| • |
|---|
|   |
|   |

| IP 地址 | 192. 168. 2. 110 |
|-------|------------------|
| 子网掩码  | 255. 255. 255. 0 |

| 网络和共享中心                                                                                  | <b>网络 山</b> 吉                                                                                                    | Internet 协议版本 4 (TCP/IPv4) 屋性                                                                    | × |
|------------------------------------------------------------------------------------------|----------------------------------------------------------------------------------------------------|--------------------------------------------------------------------------------------------------|---|
| ● 网络连接                                                                                   | 四组 共享                                                                                                    |                                                                                                  |   |
| ← → ∨ ↑ ▶ 控制面板 > 网 40.7 ★田川岡路沿条 冷斯文へ连接                                                   | 连接时使用:<br>🚽 Realtek PCIe GbE Family Controller                                                                                                    | 常规<br>如果网络支持此功能,则可以获取自动指派的 IP 设置。否则,你需要从网<br>络系统管理员处获得适当的 IP 设置。                                 | ğ |
| VMware Network Adapter<br>VMware Network Adapter<br>VMnet1<br>已启用<br>WLAN<br>金洲集团北京研究院 2 | 此连接使用下列项目(O):<br>☑ 號 Microsoft 网络客户端<br>☑ 號 Wiware Bridge Protocol                                                                                                    | ○自动获得 IP 地址(O)<br>使用下面的 IP 地址(S):                                                                |   |
| Intel(R) Wi-Fi 6 AX201 160MHz<br>以太网<br>网络电缆被波出<br>Realtek PCIe GbE Family Contr         | <ul> <li>         ✓ Microsoft 网络的文件和打印机决算          ✓ 「Popcap Packet Driver (NPF)          </li> <li>         ✓ Popcap Packet Driver (NPCAP)         </li> <li>         ✓ QoS 数据包计划程序         </li> <li>         Internet 协议版本 4 (TCP/IPv4)         </li> </ul> | P 地址(1):         192.106.2.110           子网掩码(U):         255.255.255.0           默认网关(D):       |   |
| / /                                                                                      | Microsoft 网络活動器多路传送器协议           安装(N)<                                                                                                    | <ul> <li>自动获得 DNS 服务器地址(B)</li> <li>●使用下面的 DNS 服务器地址(E):</li> <li> <ul> <li></li></ul></li></ul> |   |
| 5个项目 选中1个项目                                                                              |                                                                                                    | □退出时验证设置(L) 高级(V)                                                                                | • |
|                                                                                          | 确定                                                                                                    | 确定 取                                                                                             | 淌 |

图 3.1.3 更改 IP 地址

### 3.2.安装软件

1. 从官网下载最新版本的软件安装包。

2. 双击安装包,按提示一步步完成安装。

3. 联系厂家对软件进行授权。

### 3.3. 连接从站

用 CAT5E 及以上标准网线连接从站, 接线示意图如 1.2 节所示。

## 3.4. 扫描从站

1. 打开 CDCut 软件, 等待提示"控制器上线"。

2. 点击"配置工具",默认密码为空,打开后点击"总线扫描"的"开始扫描"。

3. 扫描结束后,根据从站连接顺序设置对应的功能轴,如下图所示。

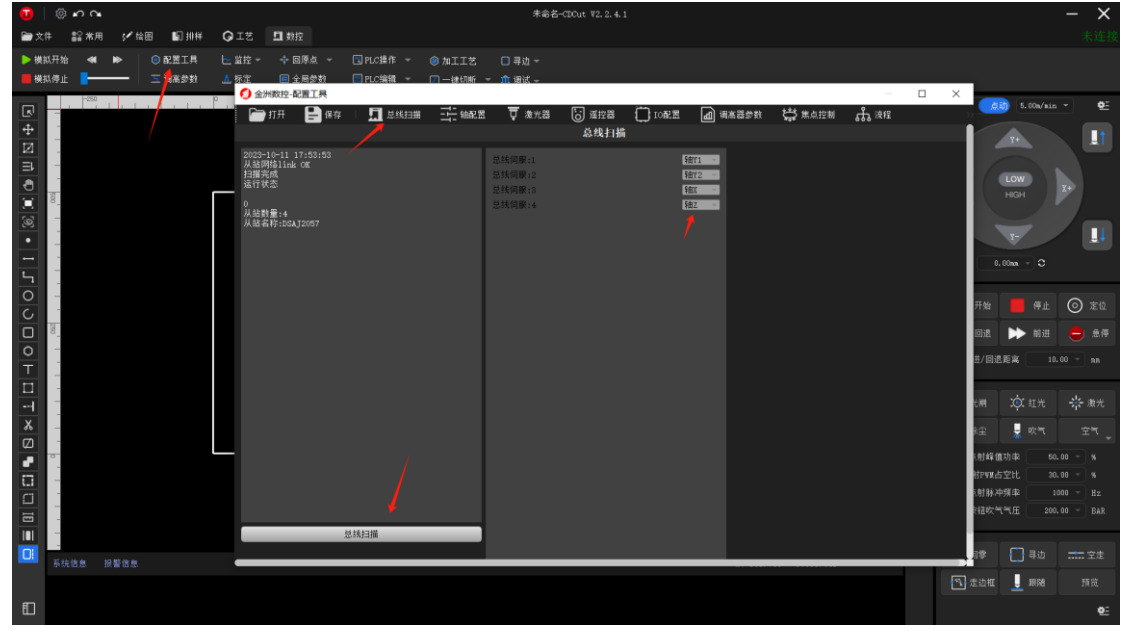

图 3.4.1 总线扫描

# 第四章 机床调试

## 4.1.配置参数

### 4.1.1. 配置轴参数

根据机床实际情况设置轴基本参数和回原点参数。

### 4.1.2. 配置激光器参数

根据实际使用的激光器的品牌和控制方式设置。

### 4.1.3. 配置 IO 参数

#### IO 输入信号

1. 配置"紧急急停"、"激光器报警"、"冷水机报警",如果有其他报警信号则配置"通用输入报警",然后在自定义名称列填入名称即可。
 2. 配置"急停"信号。

3. 配置通用轴正负限位信号。

4. 如有焦点轴需要配置相应限位, 原点, 报警信号

#### IO 输出信号

1. 配置"激光"、"光闸"输出端口。

- 2. 配置"氧气"、"氮气",如果使用的是空气,配置"氮气"即可。
- 3. 配置报警灯"红灯"、"绿灯"、"黄灯"。

4. 配置抱闸信号,如果伺服抱闸是外部控制,则配置对应轴的抱闸信号。

### 4.1.4. 配置调高器参数

1. 设置轴基本参数

2. "最大速度",根据伺服最大转速及每转对应丝杆螺距计算得出,"最大加速度"根据实际机床性能填写。

3. "回原点方向",设置正向。

4. "伺服方向",默认正向,配置好之后如果 Z 轴向上点动,实际切割头向下运动,则"伺服方向"取反。

5. "编码器反向",默认不设置,如果 Z 轴向下点动时, Z 轴机械坐标值增大并 且切割头向下运动,则设置"编码器反向"。

#### 4.1.5. 配置焦点参数

1. 设置调焦轴控制方式

2. 设置基本参数

**3**. 如果是轴口控制,"点动速度"和"定位速度"建议设置 100,"最大加速度" 建议 1000-3000。

4. 如果是轴口控制, "回原点方向"默认负向, "回原点粗定位速度"建议 2, "回原点精定位速度"建议 0.5, "回退距离": 调焦轴从原点位置到 0 位置的 距离。

## 4.1.6. 全局参数配置

| 在 CDCut 菜单栏下数控栏中打开 | "全局参数", | 使用默认参数即可, | 如下图所示。 |
|--------------------|---------|-----------|--------|
|--------------------|---------|-----------|--------|

| 1 全局参数                 |                   | ×                        |
|------------------------|-------------------|--------------------------|
| 法动控制参数                 |                   |                          |
| 25401103×3X            |                   |                          |
|                        | X                 | ¥                        |
| 最大空移速度<br>             | 40.000 * m/min    | 40.000 m/min             |
| 最大空移加速度                | 1000.000 👅 mm/s^2 | 1000.000 <b>*</b> mm/s^2 |
| 最大加工速度                 | 20.000 🔭 m/min    | 20.000 <b>*</b> m/min    |
| 最大加工加速度                | 800.000 🔻 mm/s^2  | 800.000 Tmm/s^2          |
| 小圆限速常数                 | 1.2000 💌          |                          |
| 快速加工设置                 |                   | 加工参数设置                   |
| ○ 使用蛙跳上抬               |                   | 开气延时 20,000 <b>*</b> ms  |
| 蛙跳起跳高度                 | 0.0000 💌          | 施気研財 20.000 第二           |
| 上抬高度                   | 0. 0000 💌         |                          |
| 最大蛙降距离                 | 0. 0000 💌         | • 班狭时 回返 50.0000 mm      |
| □ 短距离不上抬               |                   | 冷却点延时 <u>1000.000</u> ms |
|                        | 0.0000            | 关气延时 20.000 T ms         |
| ○ 小跟随只正12              | 读取Z坐标             | 开光响应时间  200.0000 ~ us    |
| 244年10年14年1<br>〇 不关气加工 | 0.0000            | 关光响应时间                   |
|                        |                   |                          |
| 单位选择                   |                   | 加工设置                     |
|                        |                   | ○ 只加工选中的图形               |
| 时间单位:                  | _ <del>至</del> 杪  | ○ 加工后返回 终点 🚽 编辑标记点       |
| 速度单位:                  | 米/分 -             |                          |
| 加速度单位:                 | 毫米/秒^2 -          | 速度设置                     |
| 气压单位:                  | BAR               |                          |
| 修改单                    | 位会强制更改所有参数!       | 走边框速度 10.000 ▼ m/min     |
|                        |                   | 保存取消                     |

图 4.1.1 全局参数

## 4.1.7. 点动参数配置

打开点动参数设置界面,使用默认参数即可,如下图所示。如果已经设置了各轴 正确的行程,可以设置"启用软限位保护"。

| <b>⊡</b><br>) | © •<br>:# #                              | ) <b>へ</b><br>**用 | ✔ 绘图 ■ ■ 排样                | <b>Q</b> IZ    | <b>□</b> 數控    |                        |                    | 未命名一                                         | -CDCut V2.2.4. | L |  |                                                                                                    |       | - X<br>未连接                                               |
|---------------|------------------------------------------|-------------------|----------------------------|----------------|----------------|------------------------|--------------------|----------------------------------------------|----------------|---|--|----------------------------------------------------------------------------------------------------|-------|----------------------------------------------------------|
| ▶ 원<br>■ 원    | 14.开始<br>14.停止                           | « »               | 具工置第 ○<br>目工置第 ○<br>技術高齢 ご | と 监控 マ<br>▲ 标定 | + 回原点 → = 全局参数 | ■ PLC操作 マ<br>■ PLC编辑 マ | ◎ 加工工艺<br>□ 一緒切断 ~ | <ul> <li>□ 寻边 -</li> <li>- ① 调试 -</li> </ul> |                |   |  |                                                                                                    |       |                                                          |
|               | יויויי איז, ויויי אא ויויוי איזייי.<br>- |                   |                            |                |                |                        |                    |                                              |                |   |  | 今田<br>本<br>ま<br>点<br>は<br>、<br>の<br>。<br>の<br>。<br>。<br>の<br>。<br>。<br>。<br>。<br>。<br>。<br>。<br>。<br>。<br>。<br>。<br>。<br>。 |       | 20<br>20<br>20<br>20<br>20<br>20<br>20<br>20<br>20<br>20 |
|               | 系统信息                                     | 8. 报警             |                            |                |                |                        |                    |                                              |                |   |  |                                                                                                    | 日 寻边  |                                                          |
|               |                                          |                   |                            |                |                |                        |                    |                                              |                |   |  | 1 走边框                                                                                                    | 📙 माल |                                                          |
| Ð             |                                          |                   |                            |                |                |                        |                    |                                              |                |   |  |                                                                                                    |       | <b>Q</b> E                                               |

图 4.1.2 点动参数按钮

| 🚺 点动参数设置 |                | ×              |
|----------|----------------|----------------|
|          | X              | Ŷ              |
| 点动高速     | 20.000 - m/min | 20.000 - m/min |
| 点动低速     | 5.000 - m/min  | 5.000 - m/min  |
| 步进距离     | 15.00 - mm     | 15.00 - mm     |
| 🗌 启用软限f  | 立保护            |                |
|          |                | 保存取消           |

图 4.1.3 点动参数

### 4.1.8. 调高参数配置

在 TDCut 菜单栏中打开"调高参数"。

1. 调高器其它参数使用默认值即可,如下图所示。

2. 如果使用的是总线伺服,忽略以下几项。

3. 伺服品牌根据实际设置,施耐德、汇川、德力西、禾川等设置"安川/台达", 富士等设置"松下/三菱"。

4. 自动标定零点电压,首先点动 Z 轴,让切割头移动到 Z 轴行程中间位置,点击"自动标定零点电压",等待标定完成。

5. 自动调整增益, Z 轴点动低速向下或者向上,如果速度不是 20mm/s,并且相差较大,移动切割头到 Z 轴行程中间位置,选中"自动增益",点击"自动调整速度增益"。

| Ū | 调高器参数   |           |    |         | ×  |
|---|---------|-----------|----|---------|----|
|   | 调高器其他参数 | St.       |    | 伺服品牌    |    |
|   | 跟随误差 ±: | 0.010 👻   | mm | ● 松下/三菱 |    |
|   | 跟随误差延时  | 20.000 -  | ms | ○ 安川/台达 |    |
|   | 穿孔碰板延时  | 200.000 - | ms | ○ 其他    |    |
|   | 切割碰板延时  | 20.000 -  | ms |         |    |
|   | 空移碰板延时  | 20.000 -  | ms |         |    |
|   |         | 自动标定零点电历  | Æ  |         |    |
|   |         |           |    |         |    |
|   |         |           |    |         |    |
|   |         |           |    | 确定      | 取消 |

图 4.1.4 调高器设置

## 4.1.9. 点射参数配置

主界面右侧有点射参数配置界面,设置默认值即可,如激光器功率较小可适当调 大。

| 00   © ഗഗ<br>⊜⇒⊭ ≌*                        | ><br>= ∕∕⊹n                             | ∎ឆ អាម        | <b>0</b> ⊺#                             | <b>FI</b> 5940            |                    |                | 未命                     | 岩-CDCut ¥2.2.4 | .1 |  |                                                                                                    |             | - ×                                     |
|--------------------------------------------|-----------------------------------------|---------------|-----------------------------------------|---------------------------|--------------------|----------------|------------------------|----------------|----|--|----------------------------------------------------------------------------------------------------|-------------|-----------------------------------------|
| <ul> <li>▶ 横肌开始</li> <li>● 横肌停止</li> </ul> | × ► 6                                   | 具工置3章<br>线卷高时 | <ul> <li>◆ 100</li> <li>▲ 協定</li> </ul> | + 回原点 →<br>目示点 →<br>日本局参数 | NDC操作 ▼<br>NDC操作 ▼ | ◎ 加工工艺<br>一確切断 | □寻边~<br>~ <b>û</b> 调试~ |                |    |  |                                                                                                    |             |                                         |
| 2 ≡ Ⅲ □ ☎                                  | , ( , , , , , , , , , , , , , , , , , , |               |                                         |                           |                    |                |                        |                |    |  | <ul> <li>今进</li> <li>第点:</li> <li>第点:</li> <li>● 井倉</li> <li>● 田倉</li> <li>● 田倉</li> <li></li></ul> |             | 2 0 0 0 0 0 0 0 0 0 0 0 0 0 0 0 0 0 0 0 |
| ■ 系统信息                                     |                                         |               |                                         |                           |                    |                |                        |                |    |  | ৰা নিয়<br>নিয়<br>নিয়<br>নিয়<br>নিয়                                                                                                    | 日 二 一 田 四 岡 |                                         |
| E                                          |                                         |               |                                         |                           |                    |                |                        |                |    |  |                                                                                                    |             | Q:                                      |

图 4.1.5 点射参数

### 4.2. 轴调试

### 4.2.1. 限位调试(注意:此步骤电机应全程处于不上使能状态!)

1. 依次触发各轴限位开关,并观察报警栏有无该限位报警提示。

2. 依次检查急停等其他输入信号,可在菜单栏"监控中"打开"I0监控"进行观察。

### 4.2.2. 回原点

1. 电机上使能。

**2**. 在点动参数设置界面中设置各轴的"步进速度"、"步进距离",建议先使 用较小参数测试,观察各轴移动的方向和距离是否与设置一致。

- 3. 步进测试完成后打开"回原点"功能。
- 4. 依次测试各轴的回原点功能。

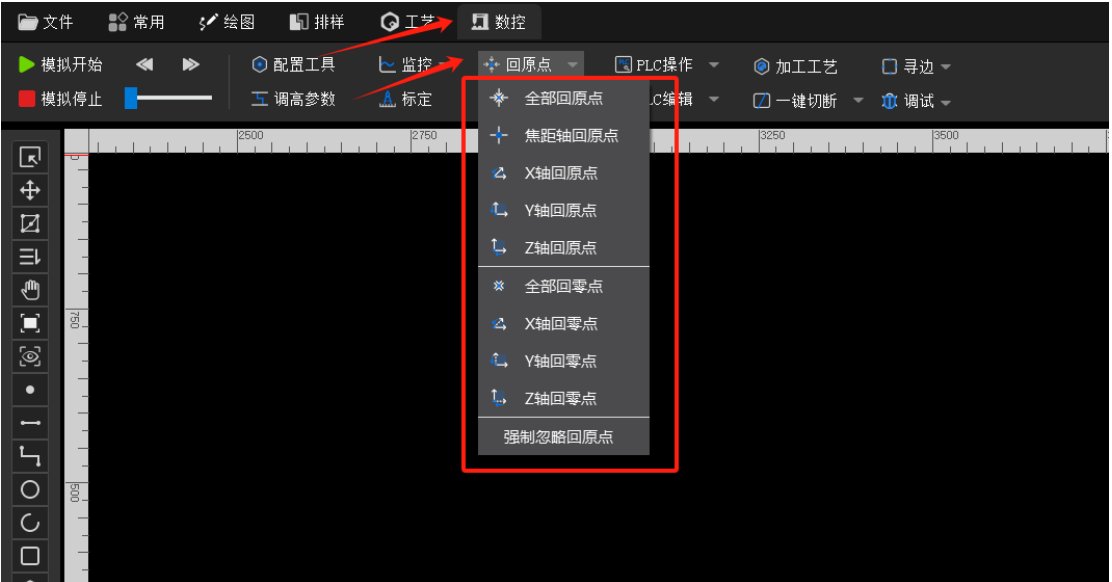

图 4.2.1 回原点

### 4.3.IO 调试

前面已经通过限位调试完成了 IO 输入调试,在菜单栏打开"监控"中的"IO 监控",继续依次测试 IO 输出功能。

### 4.4.标定

1. 点击菜单栏"回原点"中"全部回原点"。

2. 等待回原点动作完成后,切割头下方铺设板材。

3. 首先点击"Z轴点动向下",让切割头停在距离板面 1cm 以内的位置,点击"标定 Z轴容值",等待标定完成。如提示未检测到容值变化,可适当再降低 Z轴位置据管面 5mm 左右再次标定。

| 🚺 标定电容 |      | $\times$ |
|--------|------|----------|
| 标定电容   |      |          |
| Z轴点动向上 | 振空突值 |          |
| Z轴点动向下 | 小正音道 |          |
| -      | ·键标定 |          |

图 4.4.1 标定

### 4.5.切割

1. 完成以上所有步骤后,可以通过绘图栏下的功能进行绘图,详见图 4.5.1。由 红色区域功能进行绘图,如不满意可通过绿色区域功能进行优化,或点击图中左 上角的"文件"后导入已经存在的 dxf 文件。

2. 绘制好图形后,打开菜单栏下数控栏中"加工工艺"对工艺参数进行设置。
 3. 设置完成后即可进行切割。

| · · · ·     | © • / ( • |          |        |         |      |        |        |           | 75 MD 45 - CUU | ut V2.2.9.1 |          |         |                         |    |
|-------------|-----------|----------|--------|---------|------|--------|--------|-----------|----------------|-------------|----------|---------|-------------------------|----|
| 🗁 文件        | 12 常用     | 🖍 绘图 🛛 🕠 | 1## 😡  | 工艺 🛄 数排 | Ŷ    |        |        |           |                |             |          |         |                         |    |
| 🗊 単点        | ○ 整圆 👻    | □ 矩形 👻   | ) 多段线  | 🔽 标准件   | 🌾 裁剪 | 🚺 截断   |        |           | ┐ 释放角          |             |          | ○ 合并相连线 |                         |    |
| 一 直线        | - 268 7   | 🔳 文字     | ◎ 多边形~ | 鼠标绘图    | 🗋 合并 | ━┫ 延伸  | ⊿ ⊾⊚ ▼ |           | 「) 倒圆角         | ++ 分割曲线     | 💼 利小图形   |         | DD (44.25) * 🛄 647.98 * |    |
|             |           | 2500     | 111    | 2750    | 3ik  | Lilili | 3250   | . Li Li L | 3500           | 3750        | 1.1.1.1. |         |                         | 工艺 |
|             | -         |          |        |         |      |        |        |           |                |             |          |         |                         |    |
| E           | -         |          |        |         |      |        |        |           |                |             |          |         |                         |    |
| Ð           | -         |          |        |         |      |        |        |           |                |             |          |         |                         | -  |
|             | -         |          |        |         |      |        |        |           |                |             |          |         |                         |    |
| <u>(</u> 9) | -         |          |        |         |      |        |        |           |                |             |          |         |                         |    |
|             | _         |          |        |         |      |        |        |           |                |             |          |         |                         |    |
| 5           | -         |          |        |         |      |        |        |           |                |             |          |         |                         |    |
| 0           | -         |          |        |         |      |        |        |           |                |             |          |         |                         |    |
|             | -         |          |        |         |      |        |        |           |                |             |          |         |                         |    |
| 0           | -         |          |        |         |      |        |        |           |                |             |          |         |                         |    |
| Ť           | -         |          |        |         |      |        |        |           |                |             |          |         |                         |    |
| 250         | _         |          |        |         |      |        |        |           |                |             |          |         |                         |    |
|             | -         |          |        |         |      |        |        |           |                |             |          |         |                         |    |
| <u>8</u>    | -         |          |        |         |      |        |        |           |                |             |          |         |                         |    |
|             | -         |          |        |         |      |        |        |           |                |             |          |         |                         |    |

#### 图 4.5.1 绘图功能

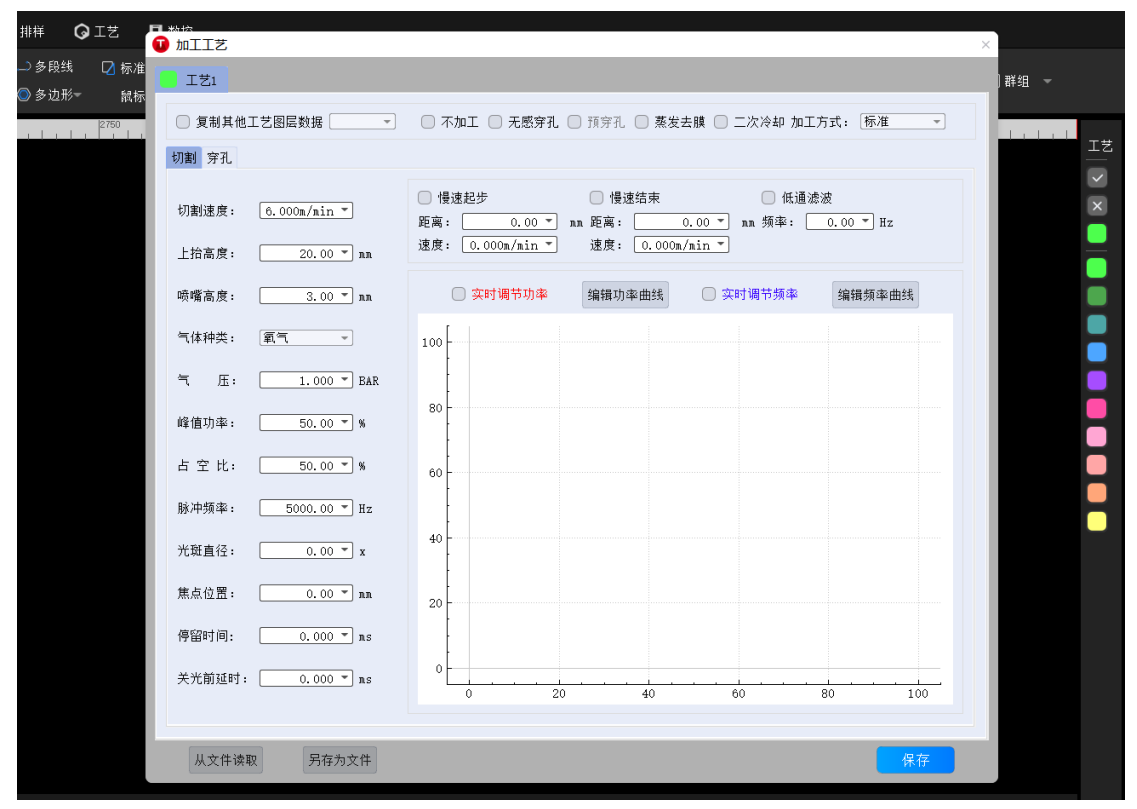

图 4.5.2 加工工艺

# 第五章 注意事项

### 5.1. 接线注意事项

### 5.1.1. 拖链线布线规范

- 电缆在封闭空间内安装时不允许发生扭曲,安装过程中的扭曲可能导致芯线 绞合过早损坏。这种影响在电缆运行中逐渐加强,产生退扭现象,最终导致 芯线断裂而发生故障。
- 对于垂直悬挂的拖链,将垂直支架中必须留有更多的自由空间,因为电缆在运行过程中会拉长。经过短时间运行后,必须检查电缆是否沿中心区域运行,必要时对它们进行调整。
- 对于滑动拖链,我们建议只需将电缆固定在移动点上。在固定点上需要设置 一个小型的电缆保护区。(参考拖链供应商的装配说明书)
- 请确保电缆在所需的弯曲半径下沿中心区域运动。不要对电缆施加张力(不 要拉的太紧),否则拖链内部的摩擦会导致电缆护套磨损;不要让电缆在 拖链内过于松垮,否则也容易导致电缆与拖链内壁的磨损,或者与其他线 缆发生缠连。
- 5. 如果电缆运行不顺畅,可检查是否在运行中沿纵轴线方向发生了扭曲,电缆 应该会 在某一个固定点慢慢旋转,直至其运转自如。

6. 鉴于电缆和拖链的绝对尺寸,它们的长度变化特性差异相当大。在最初运行的几小时中,电缆就发生了自然拉长。对于拖链来说,需要经过许多个小时的运行才会发生这种现象。如此大的差异可以通过定期检查电缆的安装位置来解决。我们建议定期进行检查,在运行的第一年,每三个月进行一次,之后可在每次维护时进行。内容包括检查电缆是否在应有的弯曲半径内完全自由运动,必要时进行调整。

### 5.1.2. 机床布线规范

#### 5.1.2.1. 电源接线规范

| 1. | 强弱电严格分离。 | 电源线根据功率大小选取合适的线径, | 附表为线缆直径、 | 功 |
|----|----------|-------------------|----------|---|
| 率  | 区对照表:    |                   |          |   |

| 电线/电缆规   | 线缆截面           | 25℃铜线载流量 | 单相 220v 负 | 三相 380v 负 |
|----------|----------------|----------|-----------|-----------|
| 格 (mm^2) | (mm^2)         | (A)      | 载功率(₩)    | 载功率(W)    |
| 1.5      | 1.38           | 15       | 3300      | 9476.8    |
| 2.5      | 1.38           | 25       | 5500      | 13163.2   |
| 4        | 2.25           | 32       | 7040      | 16848.8   |
| 6        | 2.85           | 45       | 9900      | 23693.6   |
| 10       | <b>7*1.</b> 35 | 60       | 13200     | 31591.2   |
| 16       | 7*1.7          | 80       | 17600     | 42121.6   |
| 25       | <b>7*2.</b> 14 | 110      | 24200     | 57917.6   |

2. 强电加短路保护器、滤波器等辅助器件。

3. 弱电:电源正负极接线颜色区分,例如:红色的线接正极,蓝色的线接负极, 4. 干扰比较大的负载(如伺服、电磁阀)与控制器分开供电。

#### 5.1.2.2. 信号线接线规范

1. 信号线接线颜色:如黑色。

2. 信号线根据功率大小选用匹配的线材。

3. 推荐使用 DC 24V 电磁阀。电磁阀两端加吸收电路,即,在电磁阀两端并联 一个续流二极管(注意方向、耐流值、耐压值)。

4. 推荐数字量信号 (PWM) 屏蔽层采用双端接地,模拟量信号 (DA) 屏蔽层单端 接地。 单端接地能够避免屏蔽层上的低频电流噪声;双端接地有效的消除高频 干扰,如果 传输线缆很长,建议多点接地,保证屏蔽层等电位。

5. 放大器连接的切割头到机床外壳阻值不大于 1  $\Omega$ ,到电气柜接地点阻值不大于 5  $\Omega$ 。

### 5.1.2.3. 地线接线规范

1. 地线采用标准黄绿双色线。

2. 激光切割机床里有一些高频率的信号(PWM,脉冲,编码器,电容信号等), 建议采用多点接地。

**3**. 机床用镀锌接地螺钉,并用专门的接地线接地。接地的金属主体与主接地点 之间的 电阻不能大于 0.1 Ω。

#### 5.1.2.4. 其他接线规范

1. 每根线材标识、标记清晰准确。

2. 线与线之间平行排列,不准交叉,线束、线管的布置要平直。

**3**. 选用我司的配线时,根据布局空间选用适当型号的线材,不要堆积盘旋。 所有接线必须牢靠,不能松动,防止产生打火现象。

**4.** 布线避免形成环路,防止天线效应。由信号源---传输线---负载组成的电流环路,相当于磁场天线。